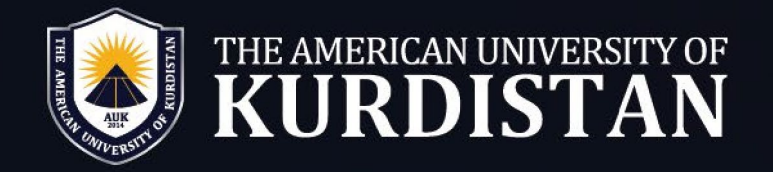

# **Online Library Guide**

## **ProQuest Ebook Central**

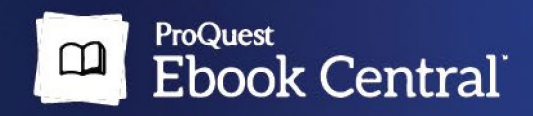

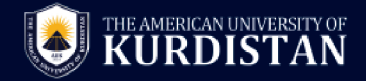

### What's in store:

**ProQuest Ebook Central** is the resource for **ebooks** providing breadth and depth of authoritative content, courtesy of AUK.

≻ To Login

Go to: https://ebookcentral.proquest.com/lib/aukkrd/home.action

## Academic Complete An Essential Ebook Foundation

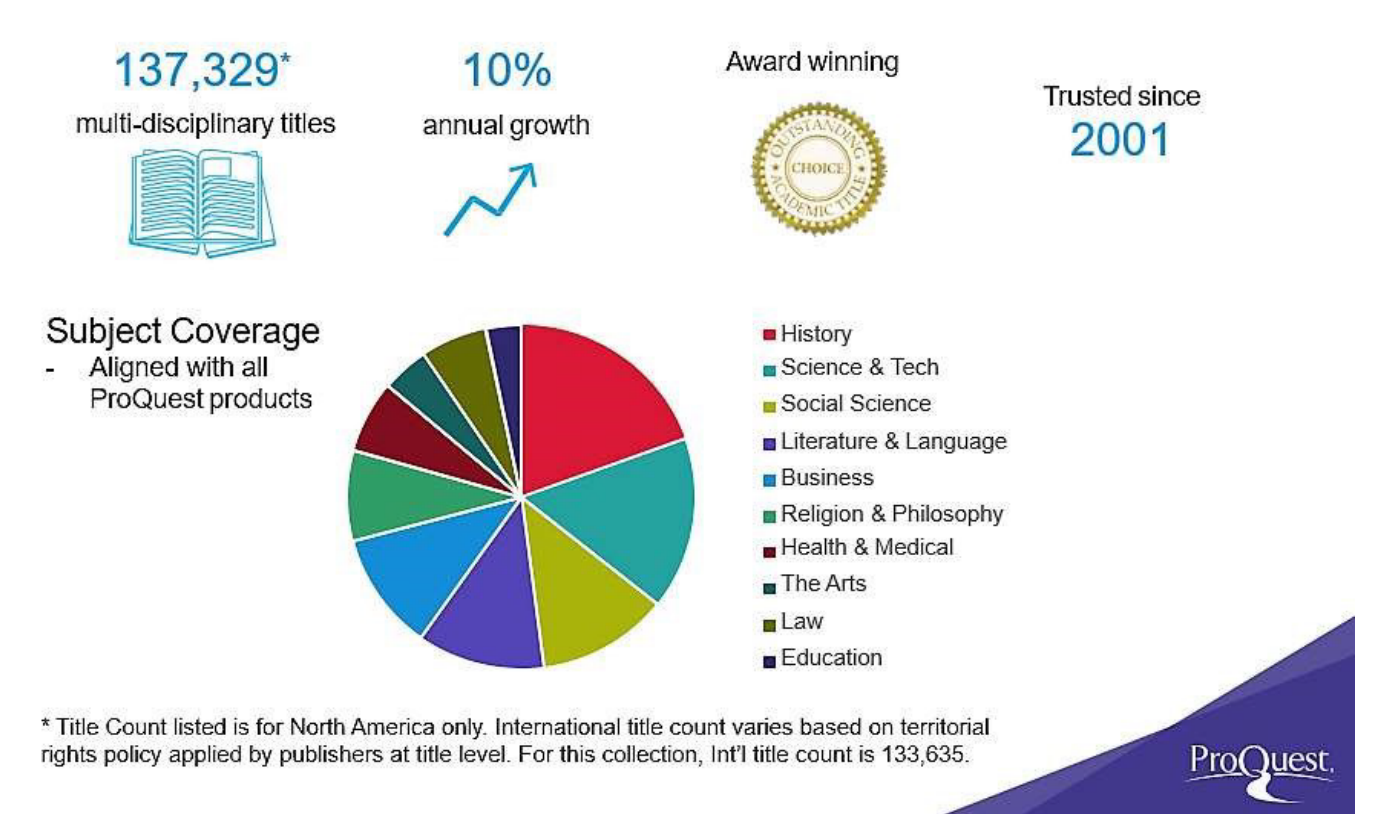

Important Note : To access ProQuest Ebook Central staff and students must sign up. Please

visit the main library to create an account.

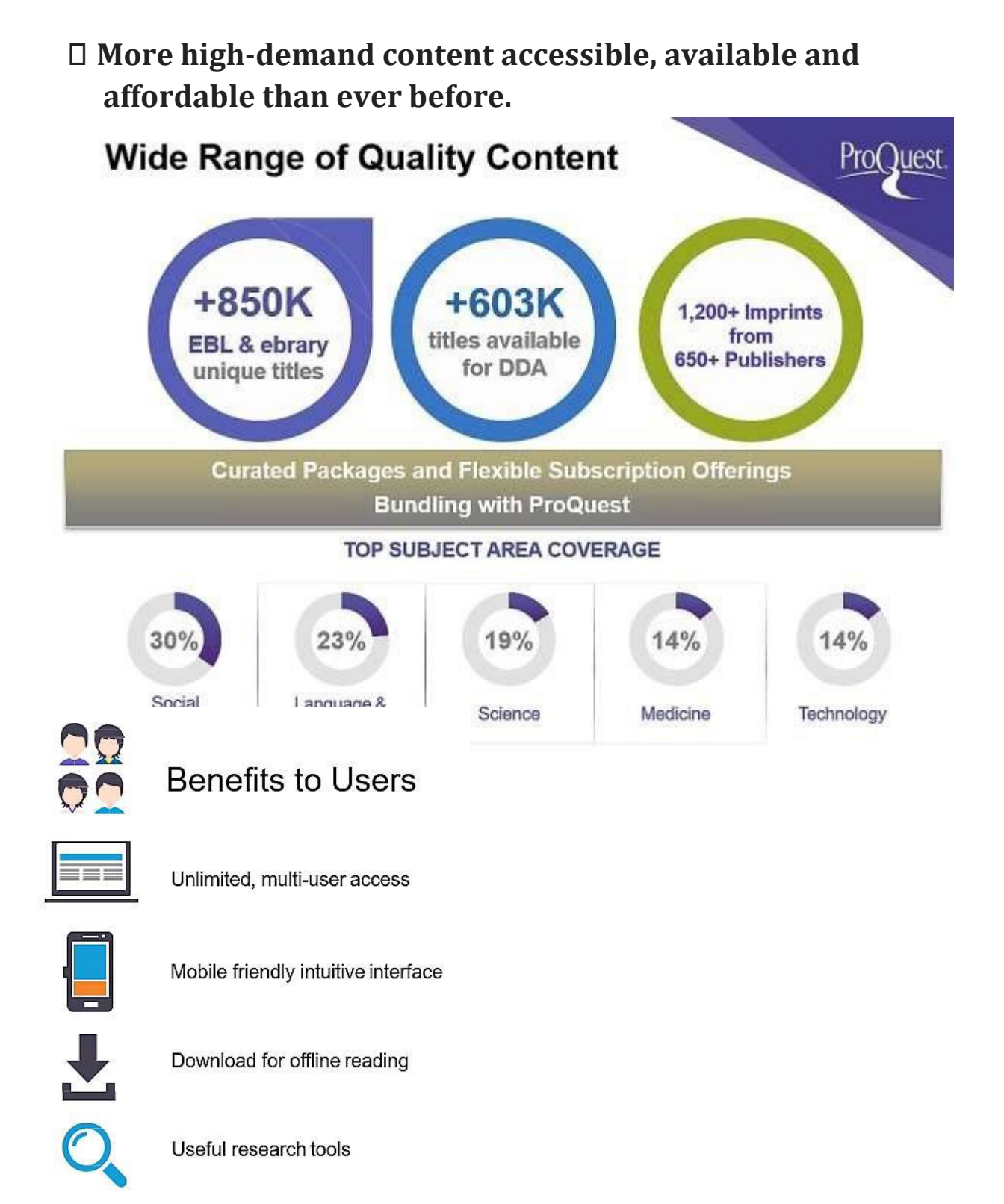

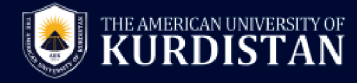

## **ProQuest Ebook Central**

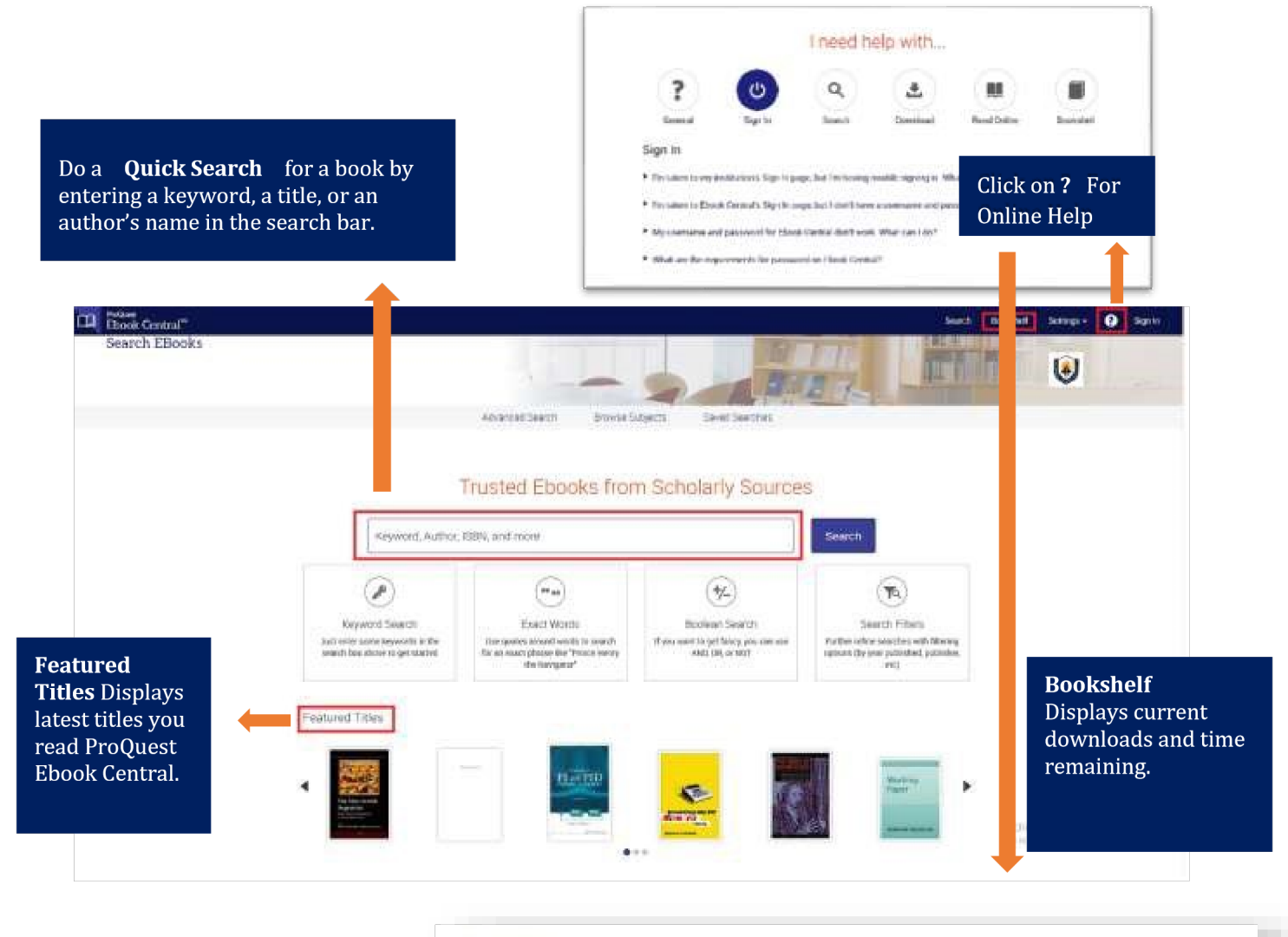

| Downloads & Loans T ⊕ Select M (© Select Max → K<br>Recently Viewed T            | aced by Top + |
|----------------------------------------------------------------------------------|---------------|
| Recently Viewed T                                                                |               |
|                                                                                  |               |
| Annotated Books 1 Innovative Software Development in GIS                         | U 🖂 🖽 –       |
| Saved to Bockshelf                                                               |               |
| Besearch 1 amon 1                                                                |               |
| III microwave 1 M a tase when people use marr and note peopleptic information as | ad toots, the |
| challenges autonomous researchers from all                                       | Auto many     |
| A new router                                                                     |               |

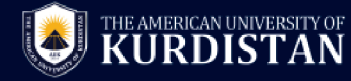

## **Accessing ProQuest Ebook Central**

Titles from ProQuest Ebook Central can be accessed easily through ProQuest Ebook central Link.

|                                                                              | Professional C++<br>Gregoire, Marc; Solter, Nicholas A.;and more Wiley 2011                                                                                                    |  |  |  |
|------------------------------------------------------------------------------|----------------------------------------------------------------------------------------------------|--|--|--|
| C++                                                                          | ISBN: 9781118545690, 9781118169957                                                                                                    |  |  |  |
|                                                                              | Essential reading for experienced developers who are determined to master the latest release<br>of C++ Although C++ is often the language of choice from game programming to major<br>commercial software applications, it is also one of the most difficult to master. With this no-<br>nonsense book, you will learn                                                                                                    |  |  |  |
|                                                                              |                                                                                                    |  |  |  |
|                                                                              | Professional C++                                                                                                    |  |  |  |
|                                                                              |                                                                                                    |  |  |  |
|                                                                              | Marc Gregoire, Nicholas A. Solter, and Scott J. Kieper                                                                                                    |  |  |  |
| Professional                                                                 | Availability                                                                                                    |  |  |  |
| Professional<br>C++                                                          | Availability<br>Your institution has unlimited access to this book.                                                                                                    |  |  |  |
| Professional<br>C++<br>Ware Gregole, Nicholar A. Softer, Scott J. Exper      | Availability Your institution has unlimited access to this book.  Online Reading Dolline Reading Dolline Readi |  |  |  |
| Professional<br>C+++<br>Wate Grappiere Rechards A. Safeter. Scott J. Kityper | Availability Your institution has unlimited access to this book.  Online Reading Full Download Check out this book for up to 120 days.                                                                                                    |  |  |  |

## If E-Book is Currently owned by AUK Library

|                                          | Professional C++<br>Marc Gregoire, Nicholas A. Solter, and Scott J | . Kleper                                                   |
|------------------------------------------|--------------------------------------------------------------------|------------------------------------------------------------|
| ional                                    | Availability<br>Your institution has unlimited access to this bool | K                                                          |
| ien, Nichelas A. Solter, Scott J. Kleper | I Online Reading                                                   | bo pages remaining for copy (of 56)                        |
| ad Online                                | Full Download<br>Check out this book for up to 120 days.           | pages remaining for PDF<br>print/chapter download (of 222) |
| il Download                              | 👜 PDF Chapter Downloads                                            |                                                            |

- For titles that are avaliable, you will see the 'Full Download' button.
- If you are using a university laptop or desktop PC, the 'Read Online' option is recommended.
- If you are using your own PC, you can choose to Download any available title for up to 21 days.

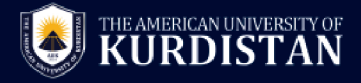

## **Read Online Display**

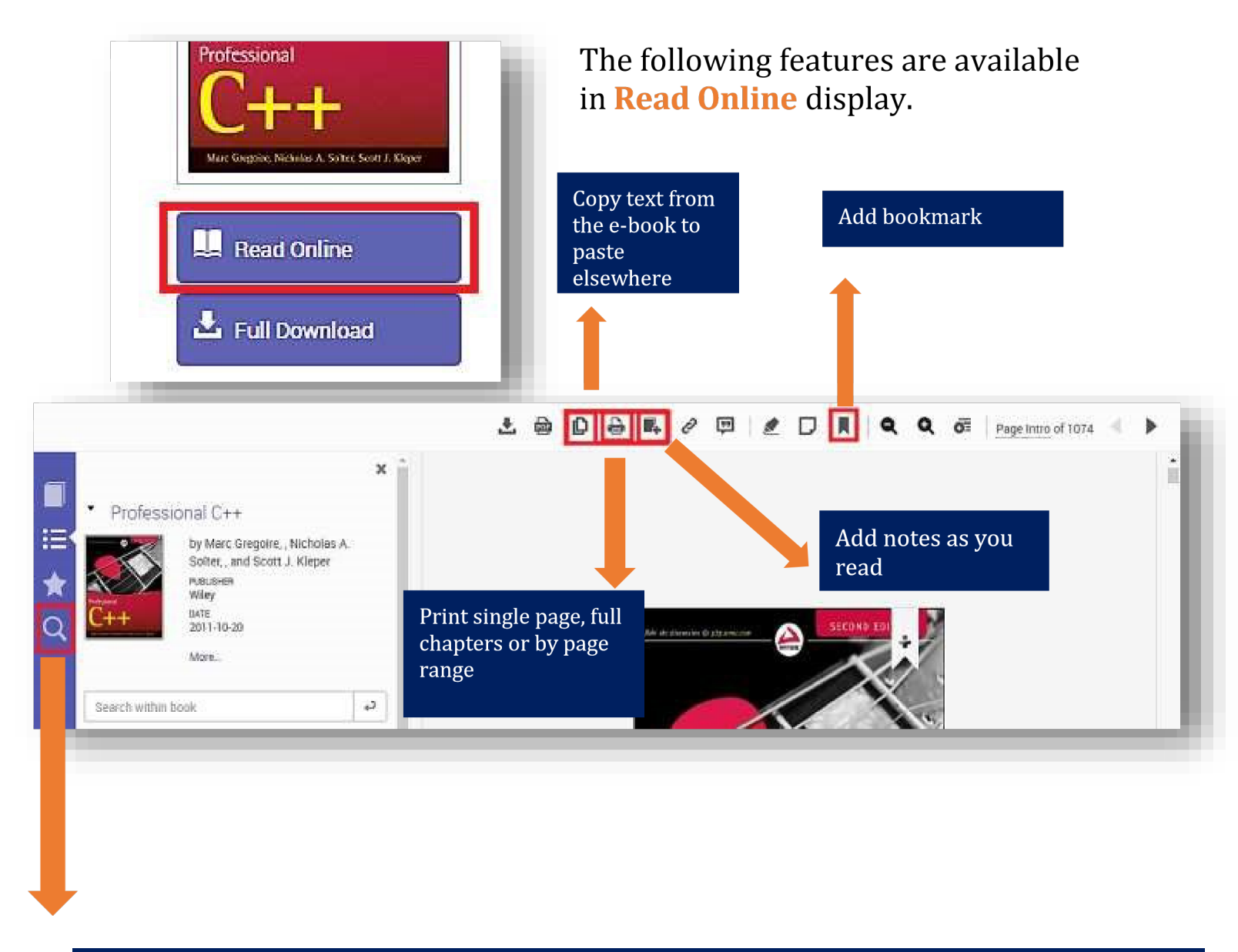

Full-text search

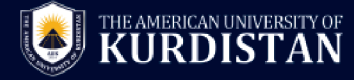

### **Downloading E-Books (Using Laptop/Desktop)**

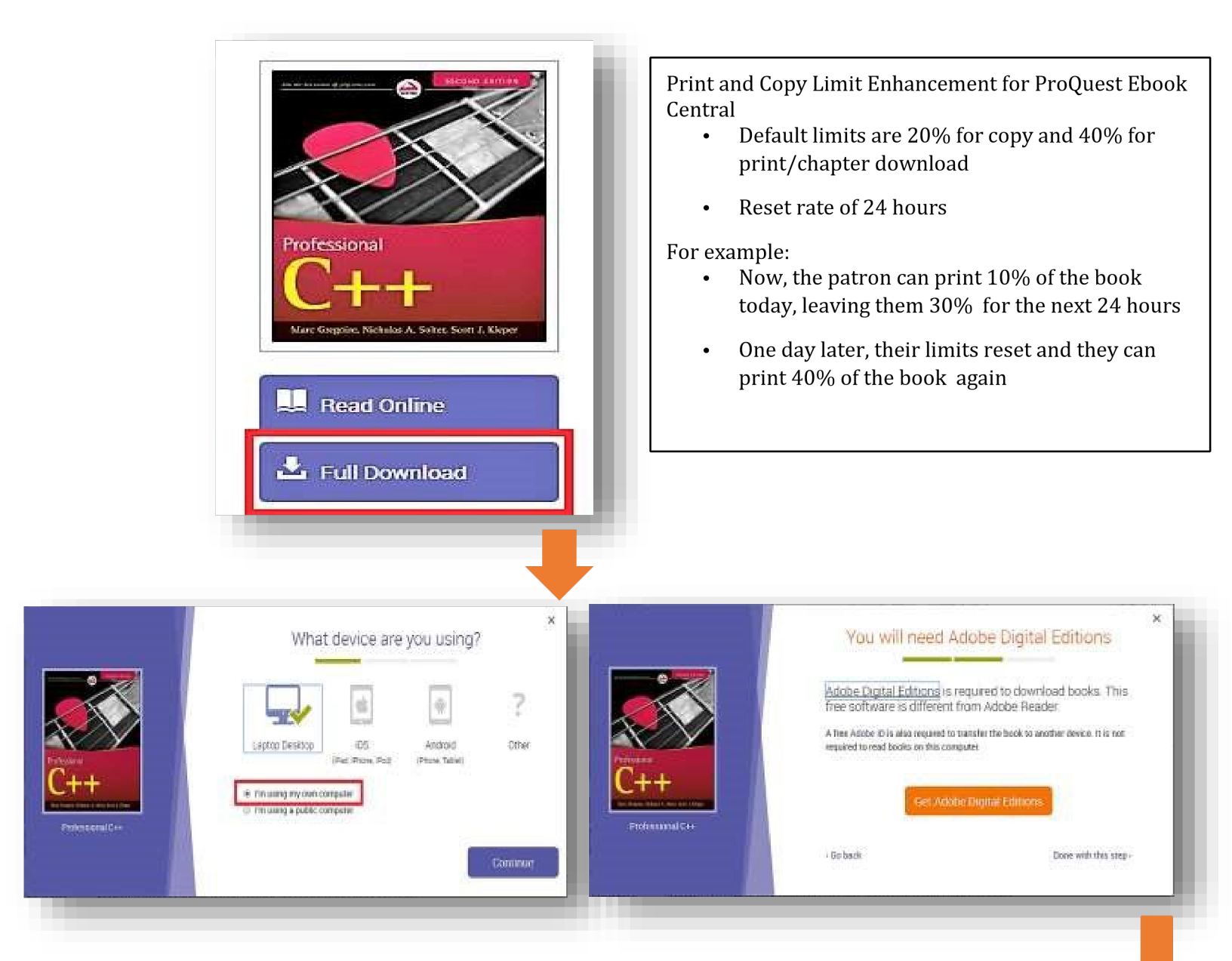

#### Step 1: Select device Editions

#### Step 2: Install Adobe Digital

- To read the downloaded e -book, you need Adobe Digital Editions (ADE) software.
- AUK Students/Staff: Click on Get Adobe Digital Editions to Install ADE. And Click on Done with this step If you have already installed ADE software in your PC.

**Note:** you can install Adobe Digital Editions 4.0 in Mac OS x by following the steps below: <u>https://helpx.adobe.com/digital-editions/kb/install-digital-editions-mac-os.html</u>

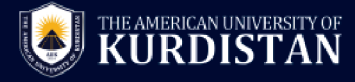

|                  |                 | Download Your Book                                  | ×  |
|------------------|-----------------|-----------------------------------------------------|----|
|                  | AUTHOR:         | Gregoine, Marc Solter, Nicholas A. Kleper, Scott J. |    |
|                  | LENGTH:         | 1106 Pages                                          |    |
| X Y              | FILE SIZE:      | 97900K (95.6MB)                                     |    |
| C++              | LDAN LENGTH:    | 7 days                                              | •  |
| Professional C++ | DOWNLOAD FORMAT | PDF                                                 |    |
|                  |                 | Downlo                                              | ad |
|                  | Need Help?      |                                                     |    |

### **Step 3: Download**

AUK LIBRARY

Downloaded e-books will be saved in your **Downloads** folder.

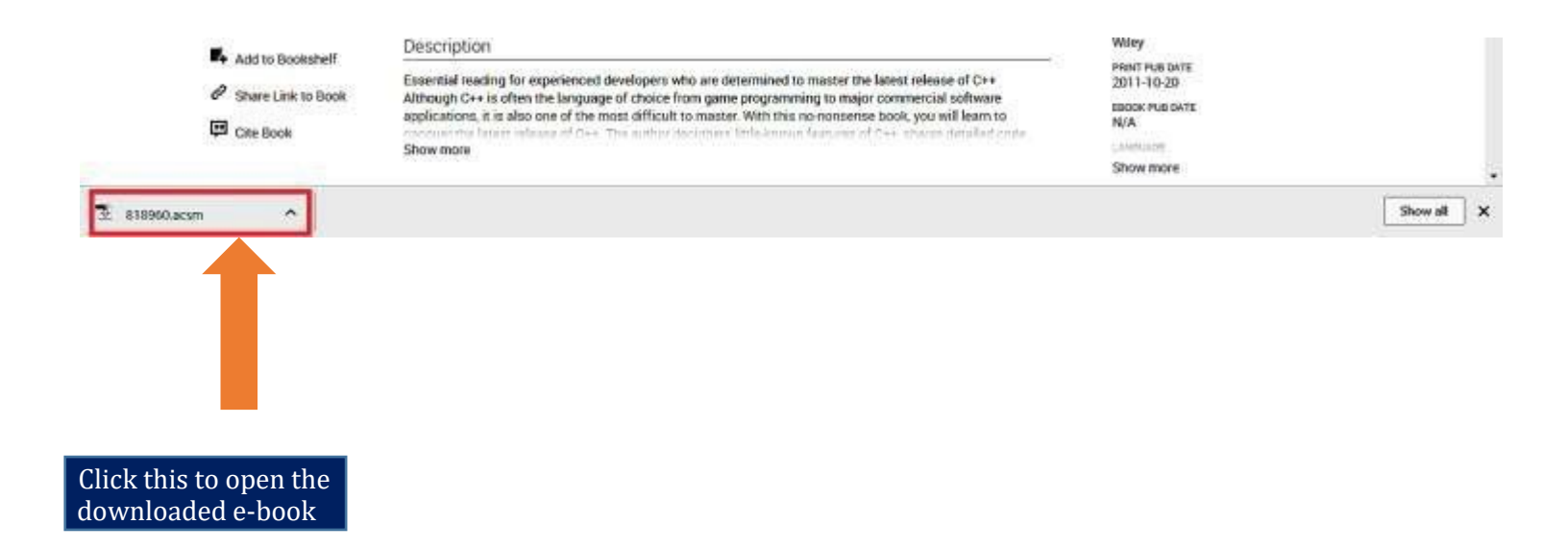

You can then begin reading in ADE!

## **Downloading E-Books (Using Laptop/Desktop)**

Tip 1: Can't locate ADE in your PC? Search it here:

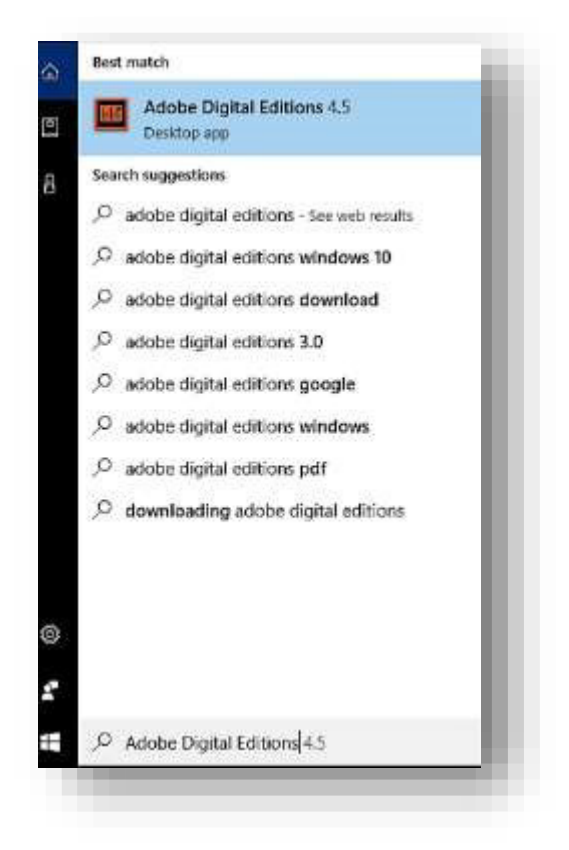

#### Note:

- ProQuest Ebook Central is accessible on campus via AUK wired/wireless networks.
- For the remote /off campus access: staff and students have to register. Please visit the Library for more details about the registration process.

## First time accessing Adobe Digital Editions (ADE)

The first time you open a downloaded e-book (which has an .acsm extension) with ADE, you will be asked to "Authorize Your Computer".

- Check the box at the bottom left corner of screen: "I want to Authorize my Computer without an ID", and click Next.
- **Do not** modify any default fields eg. eBook Vendor.

| Computer Authorization Adobe Digital Editions              |                                              |
|------------------------------------------------------------|----------------------------------------------|
| Authorize Your Computer                                    |                                              |
| Authorizing your computer enables you to:                  |                                              |
| - Easily transfer Adobe DRM protected items be             | tween multiple computers and mobile devices. |
| - Read Adobe DRM-protected items on compute                | ters or mobile devices (up to six).          |
| - Restore your content from backup whenever y              | ou need to re-install the OS.                |
| Select eBook vendor, then enter your login ID and password | d below                                      |
| eBook Vendor:                                              |                                              |
| Vendor Login ID:                                           |                                              |
| Vendor Password:                                           |                                              |
| ✓ I want to authorize my computer without an ID            |                                              |
| Cancel                                                     | Next                                         |

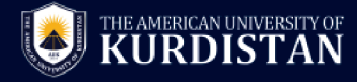

### **Downloading E-Books (Using Mobile Devices)**

✓ Follow these Instructions to download e-books to your mobile device

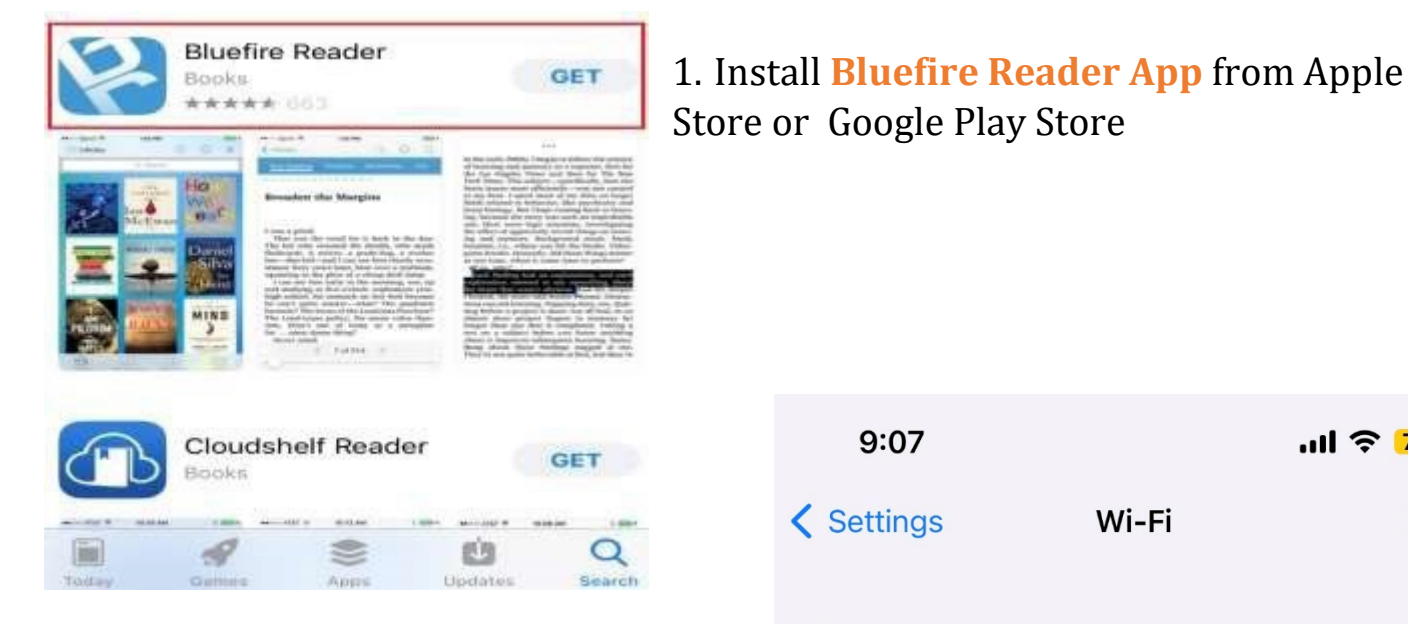

1. Ensure your mobile device is Connected to AUK-WIFI. This must be done on campus.

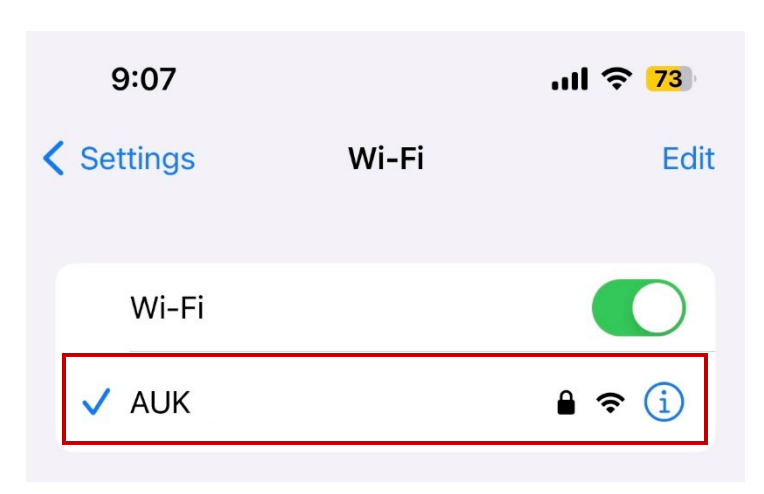

2. At the e-book screen, select full download ( if e-book is currently owned by AUK Library)

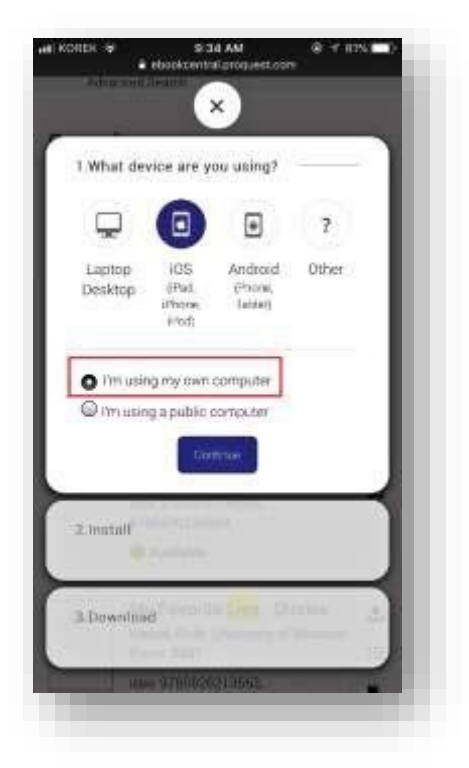

3. Having already installed Bluefire Reader app, select **Done with this step**.

3.Select

your

Mobile

device type

4. Download the book.

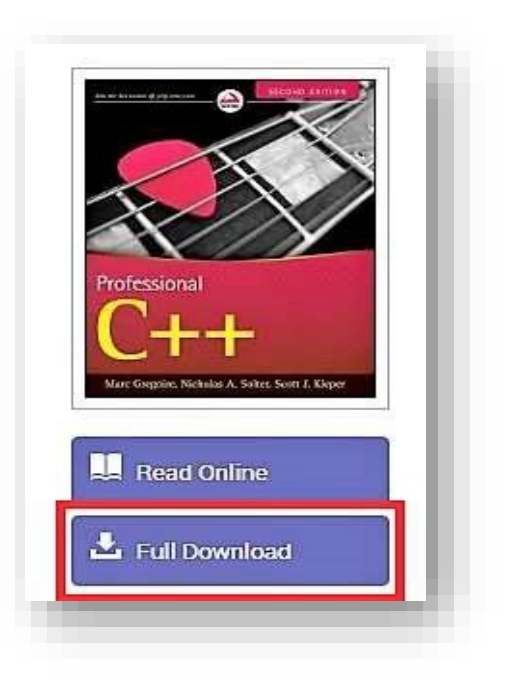

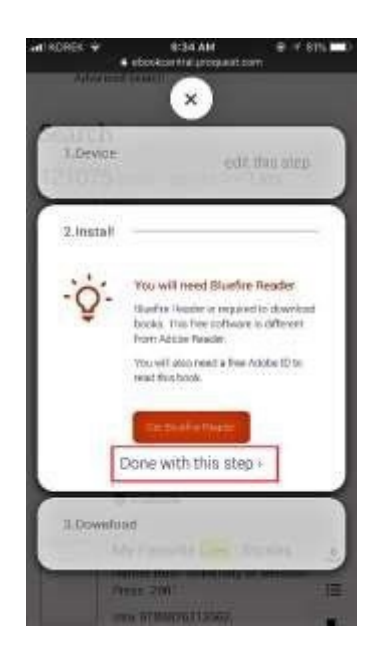

## **Downloading E-Books (Using Mobile Devices)**

- 6. Open the Downloaded e-book in Bluefire Reader app.
- 7. The first time you open Bluefire Reader, you are prompted to sign in your Adobe ID, and click Authorize. You can create a free Adobe ID if you do not have one.

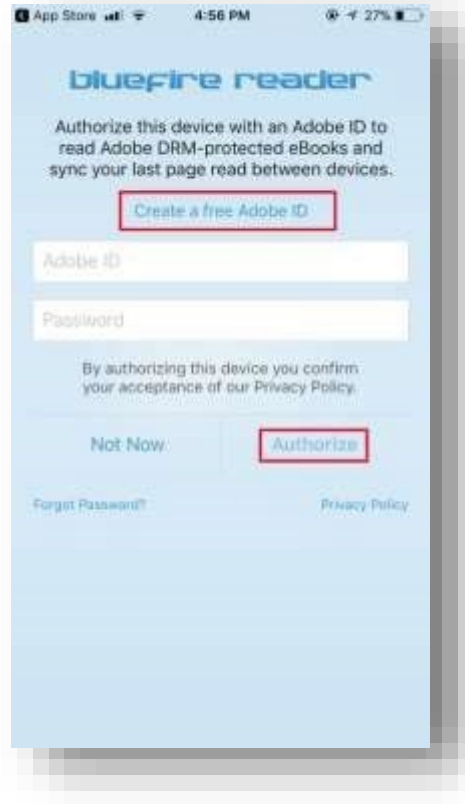

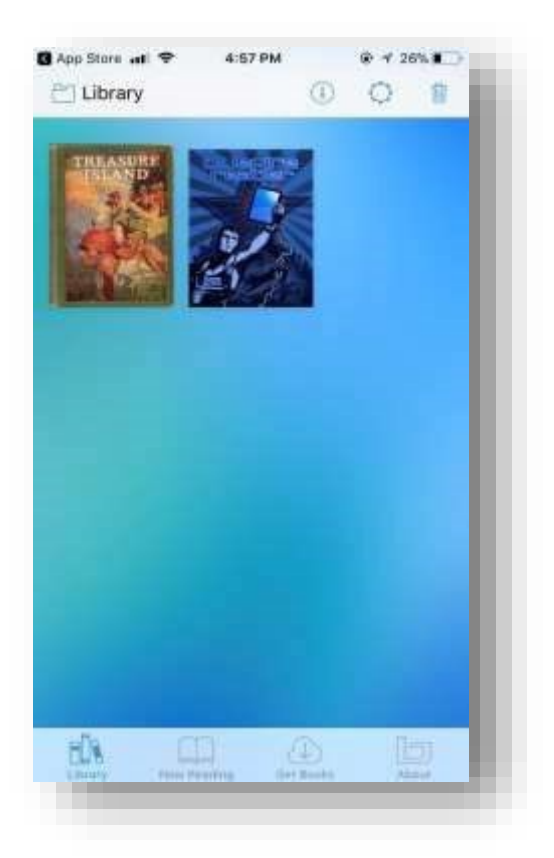

8.E-book is now ready to be read in Bluefire Reader on your mobile device, both on and off campus.